# Configuração de impressora compartilhada em rede

• Como configurar uma impressora em rede?

• Instalando impressora compartilhada

Para realizar a configuração da impressora compartilhada na rede, primeiramente devemos checar se a impressora está instalada corretamente no pdv onde está conectada fisicamente e imprimindo a página teste.

Após isso, o ideal é renomear a impressora para um nome claro e objetivo sem espaços ou acentos.

Abaixo o exemplo da impressora BEMABALCAO.

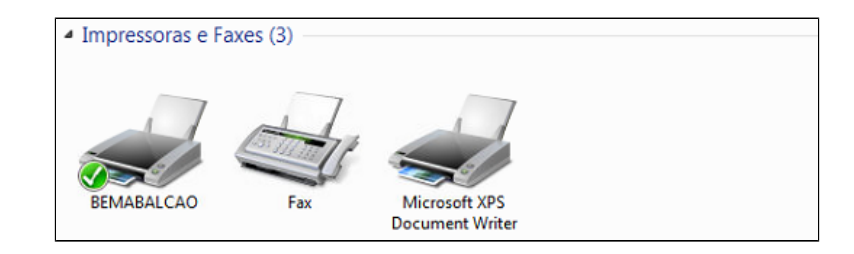

## Permissões

O primeiro passo será definir as permissões na impressora, que são elas : Todos; Administrador; Administradores; Usuário; Usuário; Rede.

E após definido as permissões a compartilhe na opção "Compartilhamento".

| ~                                    | Propriedades de BEMABALCAO                                                              |
|--------------------------------------|-----------------------------------------------------------------------------------------|
|                                      | Geral Compartilhamento Portas Avançado Gerenciamento de Cores                           |
| Elo                                  | Segurança Configurações do Dispositivo Bematech Font substitution                       |
| TouchSystems                         | Nomes de grupo ou de usuário:                                                           |
| IntelliTouch(r)                      | R Todas                                                                                 |
| Impressoras e Faxe                   | REDE<br>usuario (maquina 3'usuario)                                                     |
| BEMABALCAO                           | Adicionar Remover                                                                       |
|                                      | Permissões para Todos Permitir Negar                                                    |
| <ul> <li>Não Especificado</li> </ul> | Imprimir 🔽 🔲                                                                            |
|                                      | Gerenciar esta impressora                                                               |
| °                                    | Gerenciar documentos                                                                    |
| Dual RS232                           | Para permissões especiais ou configurações avançadas, clique em Avançadas<br>Avançadas. |
| DEN 44 D 4                           | Saiba mais sobre permissões e controle de acesso                                        |
| BEIMADA                              | OK Cancelar Aplicar                                                                     |

() A impressora deve sempre estar compartilhada com o mesmo nome da aba Geral.

# Compartilhamento da rede

Para o funcionamento o compartilhamento na rede é necessário.

Para realizar essa configuração, entre na opção "abrir a central de rede e compartilhamento."

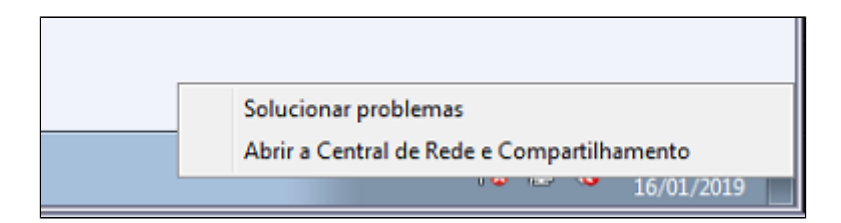

Deixe todas as opções ativadas, e tenha a certeza que a opção "ativar compartilhamento por senha " esteja Desabilitado.

| Compartilhamento de mídia                                                                                                    |
|----------------------------------------------------------------------------------------------------|
| Quando o compartilhamento de mídia está ativado, as pessoas e os dispositivos na rede podem<br>acessar fotos, músicas e vídeos neste computador. Esse computador também pode encontrar míd<br>na rede.                                                                                                    |
| O compartilhamento de mídia está desativado.<br>Escolha opções de streaming de mídia                                                                                                    |
| Conexões de compartilhamento de arquivos                                                                                                    |
| O Windows 7 usa criptografia de 128 bits para ajudar a proteger conexões de compartilhamento de<br>arquivos. Alguns dispositivos não oferecem suporte à criptografia de 128 bits e, portanto, devem<br>usar criptografia de 40 ou 56 bits.                                                                                                 |
| <ul> <li>Usar criptografia de 128 bits para ajudar a proteger conexões de compartilhamento de<br/>arquivos (recomendável)</li> <li>Habilitar o compartilhamento de arquivos para dispositivos que usam criptografia de 40 or<br/>56 bits</li> </ul>                                                                                        |
| Compartilhamento protegido por senha                                                                                                    |
| Quando o compartilhamento protegido por senha está ativado, somente as pessoas que têm uma<br>conta de usuário e uma senha neste computador podem acessar arquivos compartilhados,<br>impressoras conectadas a este computador e as pastas públicas. Para dar acesso a outras pessoas,<br>desative o compartilhamento protegido por senha. |
| <ul> <li>Ativar compartilhamento protegido por senha</li> <li>Desativar compartilhamento protegido por senha</li> </ul>                                                                                                    |
| Conexões do Grupo Doméstico                                                                                                    |
| Geralmente, o Windows gerencia as conexões com outros computadores do grupo doméstico.<br>Porém, se você tiver as mesmas contas de usuário e senhas em todos os computadores, poderá<br>fazer com que o Grupo Doméstico use sua conta. <u>Ajude-me a decidir</u>                                                                           |
| Permitir que o Windows gerencie conexões de grupo doméstico (recomendado) Usar contas e senhas de usuário para se conectar a outros computadores                                                                                                    |
| lico (perfil atual)                                                                                                    |

## **Compartilhando Impressoras**

O funcionamento também depende da pasta printers, <u>é necessário a compartilhar, tanto no pdv onde está instalado fisicamente a impressora quanto o pdv que iremos instalar compartilhado,</u> e para que isto seja possível devemos abrir o comando executar e digitar spool.

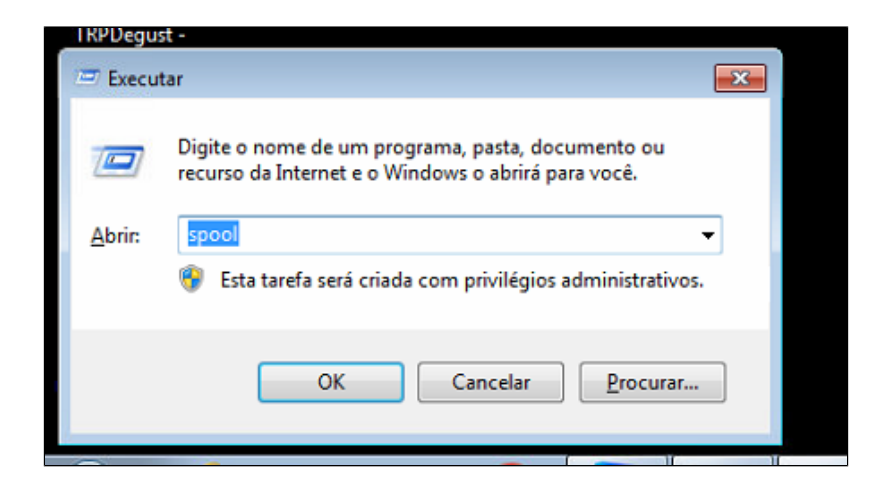

Primeiramente devemos entrar pelo menos uma vez dentro da pasta PRINTERS e voltar a pasta SPOOL para que o Windows entenda que temos a permissão a acessar a pasta.

Após isso devemos compartilhar a pasta na opção compartilhamento avançado.

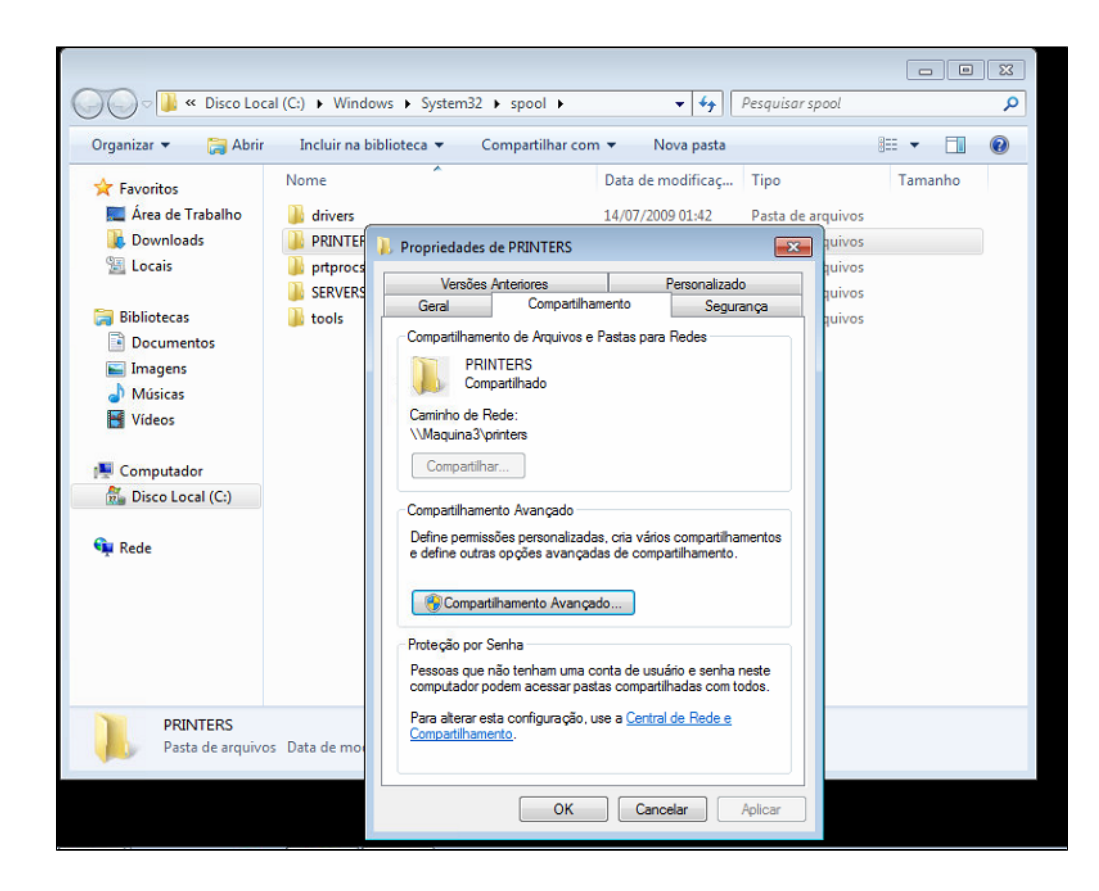

E então atribuir as permissões a pasta clicando no botão permissões.

| VISCO LOCA                | ir (C:) 🖡 Windo             | ws > Systems2 > spool > > > > > > Pesquisar spool                                                                                                    |     |
|---------------------------|-----------------------------|----------------------------------------------------------------------------------------------------|-----|
| 🔰 Abrir                   | Incluir na b                | iblioteca 👻 Compartilhar com 👻 Nova pasta                                                                                                    | 855 |
|                           | Nome                        | ^ Data de modificaç Tipo                                                                                                    |     |
| alho                      | 퉬 drivers                   | 14/07/2009 01:42 Pasta de arquivos                                                                                                    |     |
| ;                         | PRINTER Procs SERVERS Cools | Propriedades de PRINTERS tuivos Compartilhamento Avançado Compartilhar a pasta Configurações Nome do compartilhamento: PRINTERS Adicionar Remover Limite o número de usuários simultâneos a: 20 \$ Comentários: |     |
| E <b>RS</b><br>e arquivos | 5 Data de mot               | Permissões Cache<br>OK Cancelar Aplicar                                                                                                    |     |

Para que funcione devemos adicionar as permissões para Todos; Administrador; Administradores; Usuário; Usuário; Rede.

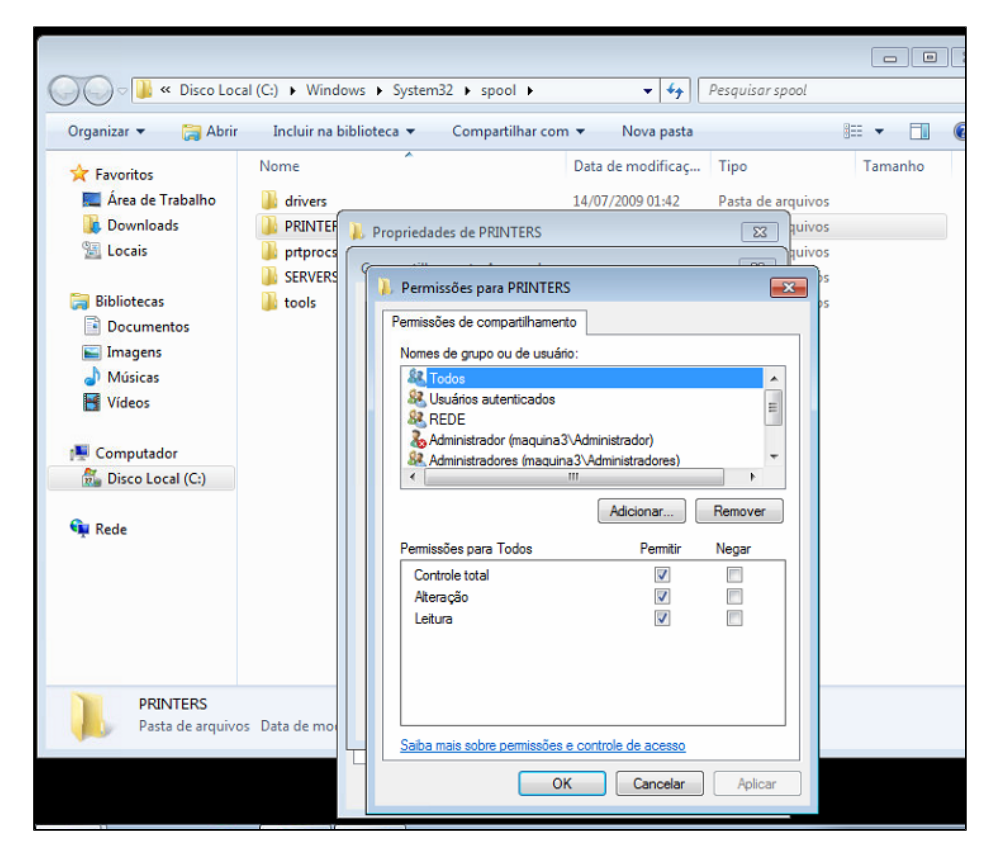

O mesmo deve ser feito na aba segurança da pasta Printers com as mesmas permissões : Todos; Administrador; Administradores; Usuário; Usuário; Rede.

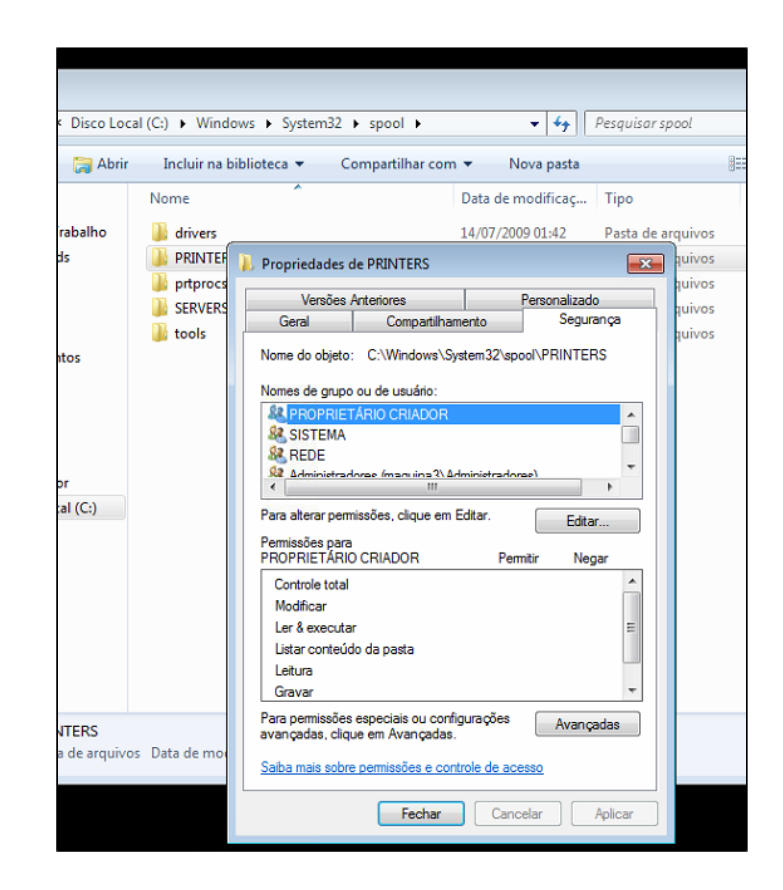

### Configurações no PDV a ser instalado a impressora

Após realizar as configurações acima devemos estar em acesso no pdv o qual iremos "puxar a impressora" e então no comando executar do Windows digitar o nome do computador que a impressora está instalada fisicamente + o nome da impressora.

#### Exemplo : //pdv1/impressoradanfe ,

PDV1 no caso o PC onde está conectado a impressora e impressoradanfe que é o nome da impressora compartilhada.

/ Garantir que o compartilhamento da printers no computador onde irá instalar a impressora compartilhada esteja igual o do computador de origem onde a impressora está instalada fisicamente

Após clicar em executar o Windows irá começar a instalar a impressora no pdv e após isso irá aparecer nos Dispositivos e impressoras.

#### E então para finalizar é somente configurar no Degust.

### A Lembre-se que nas configurações no Degust deve estar o nome do computador onde está instalado a impressora fisicamente e não do computador onde foi "puxado " via rede.

exemplo: \\pdv1\impressoradanfe

PDV1 no caso o PC onde está conectado a impressora e impressoradanfe que é o nome da impressora compartilhada.

### Stá com alguma dúvida?

Consulte todos nossos guias na busca de nossa página principal clicando aqui.